## CONEXIÓN REMOTA A CIATEC POR VPN

1. Ubicar en el escritorio la aplicación FortiClient y abrirla.

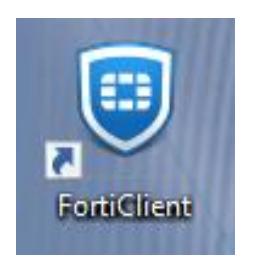

En caso de no encontrarla, se debe buscar desde inicio de Windows.

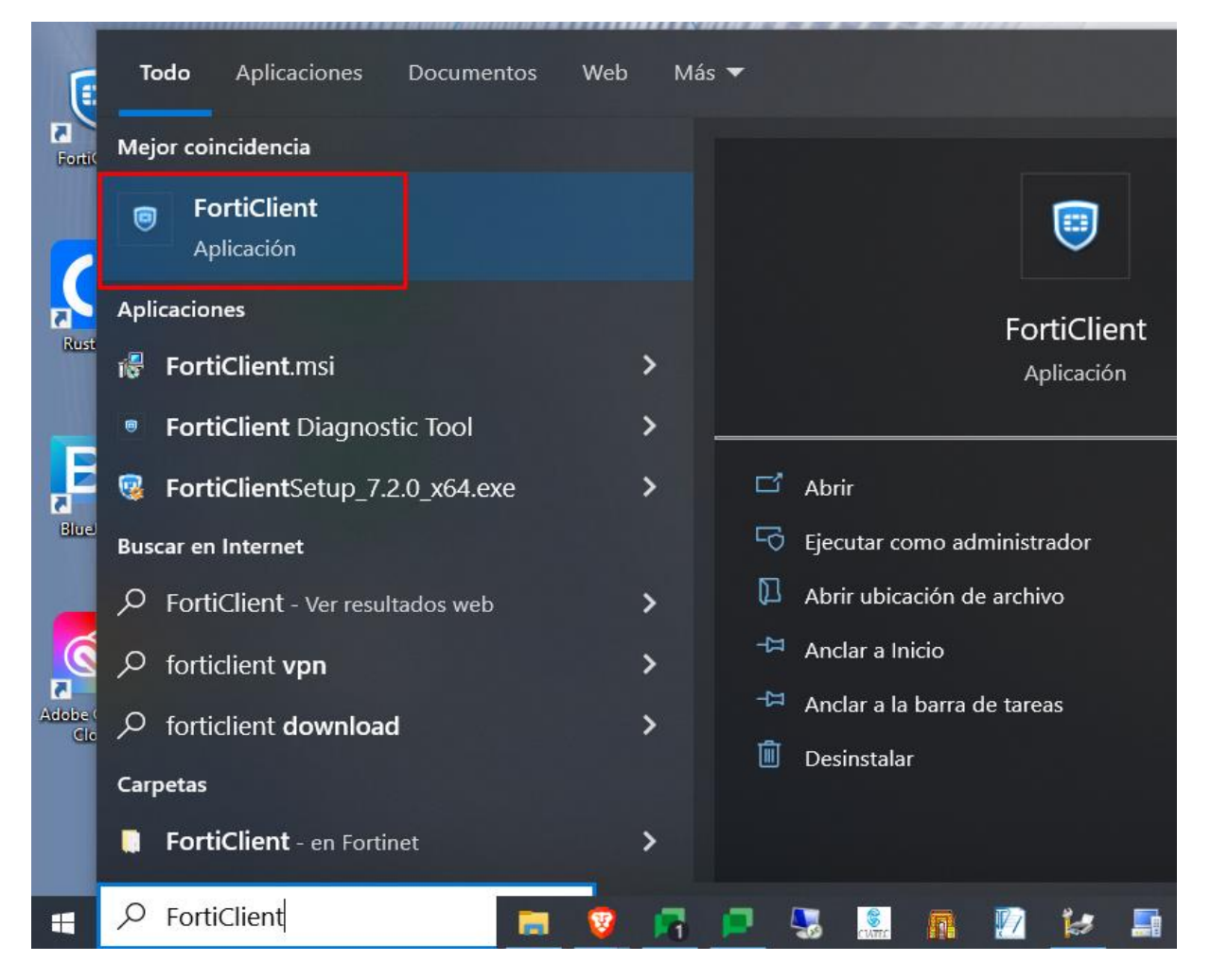

2. Abierta la aplicación se debe seleccionar la opción Acceso Remoto / Remote Access.

En caso de no contar con esta opción se deberá contactar a mesa de ayuda.

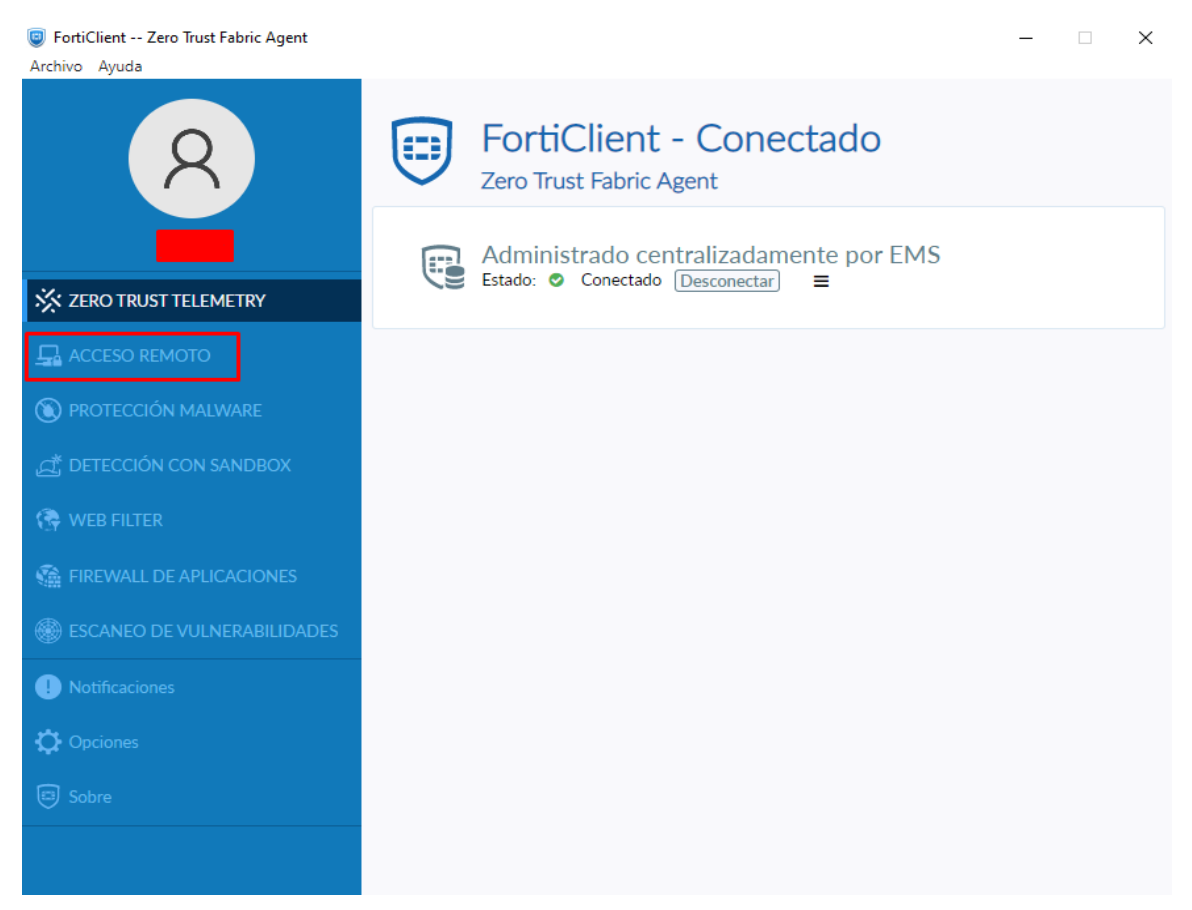

Una vez seleccionada la opción de **Acceso Remoto** se desplegará la siguiente pantalla, donde se solicita la información para realizar la conexión.

| Nombre de VPN     | CIATEC_3 | ≡ |  |  |  |
|-------------------|----------|---|--|--|--|
| Nombre de Usuario |          | ] |  |  |  |
| Contraseña        |          | ] |  |  |  |
|                   | Conectar |   |  |  |  |

La primera opción que presenta para conectar a **VPN** es **CIATEC\_3**, esta se puede modificar dando clic sobre el nombre y podrá seleccionarse otra de las opciones configuradas.

Si se necesita asistencia remota por mesa de ayuda, la conexión debe hacerse a **Ciatec\_3**, de preferencia no utilizarse esta conexión para el trabajo normal, para eso les pedimos se conecten a Ciatec o Ciatec\_2.

| Nombre de VPN     | CIATEC_3       | = |  |  |
|-------------------|----------------|---|--|--|
| Nombre de Usuario | Corporate VPNs |   |  |  |
| Contraseña        | CIATEC_3       |   |  |  |
|                   | CIATEC         |   |  |  |
|                   | CIATEC_2       |   |  |  |

En caso de no contar con ninguna VPN configurada o que se muestre el siguiente mensaje, favor de comunicarse con Mesa de Ayuda.

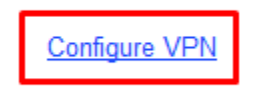

3. Una vez seleccionada la VPN deben ingresarse los datos de acceso.

En **Usuario** es el nombre completo respetando mayúsculas y minúsculas, sin acentos y la letra ñ se reemplazará por la letra n.

En **Contraseña** es la clave del usuario de dominio. (Contraseña con la que se desbloquea el equipo).

| 8 |  |
|---|--|
|   |  |
|   |  |

| Nombre de VPN     | CIATEC              | ~ | ≡ |
|-------------------|---------------------|---|---|
| Nombre de Usuario | William Shakespeare |   |   |
| Contraseña        |                     | ۲ |   |
|                   |                     |   |   |
|                   | Conectar            |   |   |

Si se tiene duda de cómo está escrito el nombre en el dominio, se puede validar, bloqueando el equipo y al momento de ingresar la contraseña, el nombre aparecerá en la parte central de la pantalla.

Una vez que se ingresen los datos se podrá hacer la conexión seleccionando **Conectar / Connect.** Si los datos introducidos son correctos se cerrará la pantalla y podrás validar la conexión abriendo nuevamente la aplicación en el menú de *Acceso Remoto / Remote Access*.

| VPN Conectada |                               |                          |
|---------------|-------------------------------|--------------------------|
|               |                               |                          |
|               | Nombre de VPN<br>Dirección IP | CIATEC<br>10.212.134.151 |
|               | Nombre de Usuario             |                          |
|               | Duración                      | 00:00:23                 |
|               | Bytes Recibidos               | 45.74 KB                 |
|               | Bytes Enviados                | 154.21 KB                |
|               | Desco                         | nectar                   |

4. Al terminar de utilizar el acceso remoto se **debe desconectar**, de no hacerlo la conexión queda activa y puede ocasionar problema en futuras conexiones.

Para terminar la conexión, se abre la aplicación y en la opción de **Acceso Remoto** / Remote Access, se selecciona Desconectar / Disconnect.

**VPN** Conectada

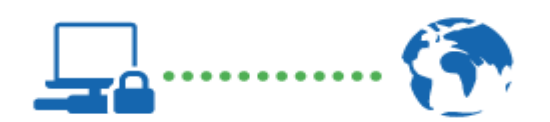

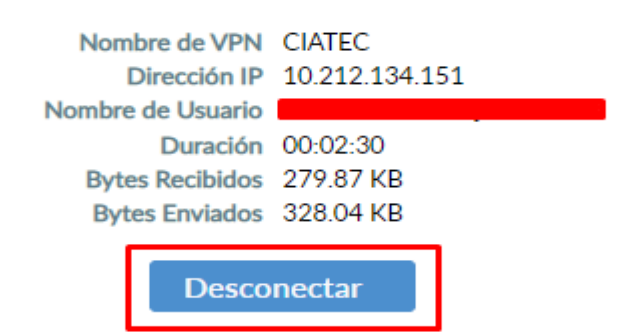

En caso de que surja cualquier error al intentar realizar la conexión remota favor de comunicarse con mesa de ayuda.